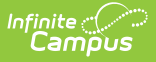

## **Assignment Standards Report**

Last Modified on 10/21/2024 8:21 am CDT

Generating the Assignment Standards Report

Tool Search: Assignment Standards Report

The Assignment Standards report provides a list of standards associated with assignments for the selected Section. To be included in the report, standards must first be aligned to a category and then an assignment in the Scoring Alignment section.

| ≡ Q Infinite C<br>Campus                                                                                                    | 23-24 Harrison High        | ŵ            | ? 🏢            | -          |
|----------------------------------------------------------------------------------------------------|----------------------------|--------------|----------------|------------|
| Assignment Standards Report ☆                                                                                                    | Instruction > Repor        | ts > Assign  | iment Standa   | rds Report |
| Select Report<br>Assignment Standards                                                                                              |                            |              |                |            |
| Assignment Standards                                                                                                    |                            |              |                |            |
| This report lists standards and their associated assignments in the selected section, grouped by assignment or sta<br>assignments. | ndard, or standards that a | re not assoc | ciated with an | у          |
| Report Options                                                                                                    |                            |              |                |            |
| 1) 3600-4 AP Literature                                                                                                    |                            |              |                |            |
| Select Standards                                                                                                    |                            |              |                |            |
| ELA.1: Key Ideas and Details 🕲 ELA.2: Craft and Structure 🕲 ELA.3: Integration of Knowledge and Ideas 🕲                            |                            |              |                | ×          |
| Report Type Other Options                                                                                                    |                            |              |                |            |
| O List Standards associated with each Assignment Only Display Power Standards                                                      | irds                       |              |                |            |
| List Assignments associated with each Standard     Display Full Standard/Desc                                                      | cription                   |              |                |            |
| <ul> <li>List Standards not associated with Assignments</li> </ul>                                                                 |                            |              |                |            |
| Select Terms                                                                                                    |                            |              |                |            |
| All Terms                                                                                                    |                            |              |                |            |
|                                                                                                    |                            |              |                |            |
| Generate PDF  Save Options Apply Options                                                                                           |                            |              |                |            |

Assignment Standards Report Editor Options

## Generating the Assignment Standards Report

- 1. Select a **Section** to load the list of available standards and additional report options.
- 2. Select the **Standard(s)** whose associations you would like to review. Multiple standards can be selected.
- 3. Select which **Report Type** you'd like to generate. Options are:
  - List Standards associated with each Assignment reports assignments with their aligned standards.
  - List Assignments associated with each Standard reports assignments grouped by standard.
  - List Standards not associated with Assignments reports standards with no alignments.
- 4. Mark the Only Display Power Standards checkbox to limit the standards reported.
- 5. Mark the **Display Full Standard/Description** checkbox to include full standard information, rather than just the name.
- 6. Select the **Terms** to review. Filters results based on the Due Dates of the assignments.
- 7. Click Generate PDF to view the report in PDF format or click the arrow button next to

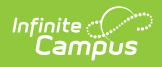

## Generate to select a different format.

This example is of Assignments associated with each Standard.

| 18-19 Harrison                                                                        | High                                                                      |                         | 585 Peachtree Parkway | , Metro City MN 55436 |  |  |  |  |
|---------------------------------------------------------------------------------------|---------------------------------------------------------------------------|-------------------------|-----------------------|-----------------------|--|--|--|--|
| Generated on (<br>Page 1 of 1                                                         | 05/17/2019 11:48:44 AM                                                    | Assignment Standards Re | port                  | Group By: Standard    |  |  |  |  |
| 1) 3600-4 AP L                                                                        | iterature                                                                 |                         |                       |                       |  |  |  |  |
|                                                                                       |                                                                           |                         |                       |                       |  |  |  |  |
|                                                                                       |                                                                           |                         |                       |                       |  |  |  |  |
| Term                                                                                  | Standard                                                                  |                         |                       |                       |  |  |  |  |
| 3                                                                                     |                                                                           |                         |                       |                       |  |  |  |  |
|                                                                                       | RL.9-10.P: Demonstrate proficiency in basic concepts of scholarly writing |                         |                       |                       |  |  |  |  |
|                                                                                       | MCER: TK                                                                  | AM Character Essay      |                       |                       |  |  |  |  |
|                                                                                       | TFAE: Thir                                                                | ngs Fall Apart Essay    |                       |                       |  |  |  |  |
| COA. Ofeat Catsby Essay                                                               |                                                                           |                         |                       |                       |  |  |  |  |
| RL.S-10.1. Cite unorough textual examples (explicit and interred) to support analysis |                                                                           |                         |                       |                       |  |  |  |  |
|                                                                                       | MCER: IK<br>TEAE: Thir                                                    | AM Character Essay      |                       |                       |  |  |  |  |
|                                                                                       | GGA: Grea                                                                 | at Gatsby Essay         |                       |                       |  |  |  |  |
| RL.9-10.2: Determine theme and explain how specific details reveal the author's theme |                                                                           |                         |                       |                       |  |  |  |  |
|                                                                                       | MCER: TK                                                                  | AM Character Essay      |                       |                       |  |  |  |  |
|                                                                                       | TFAE: Thir                                                                | igs Fall Apart Essay    |                       |                       |  |  |  |  |
|                                                                                       | GGA: Grea                                                                 | t Gatsby Essay          |                       |                       |  |  |  |  |
| RL.9-10.2: Summarize the story without including personal opinions                    |                                                                           |                         |                       |                       |  |  |  |  |
|                                                                                       | MCER: TK                                                                  | AM Character Essay      |                       |                       |  |  |  |  |
|                                                                                       | TFAE: Thir                                                                | igs Fall Apart Essay    |                       |                       |  |  |  |  |
|                                                                                       | GGA. GIES                                                                 | ii Galady Easdy         |                       |                       |  |  |  |  |

Report Example - Standards Listed with their Aligned Assignments